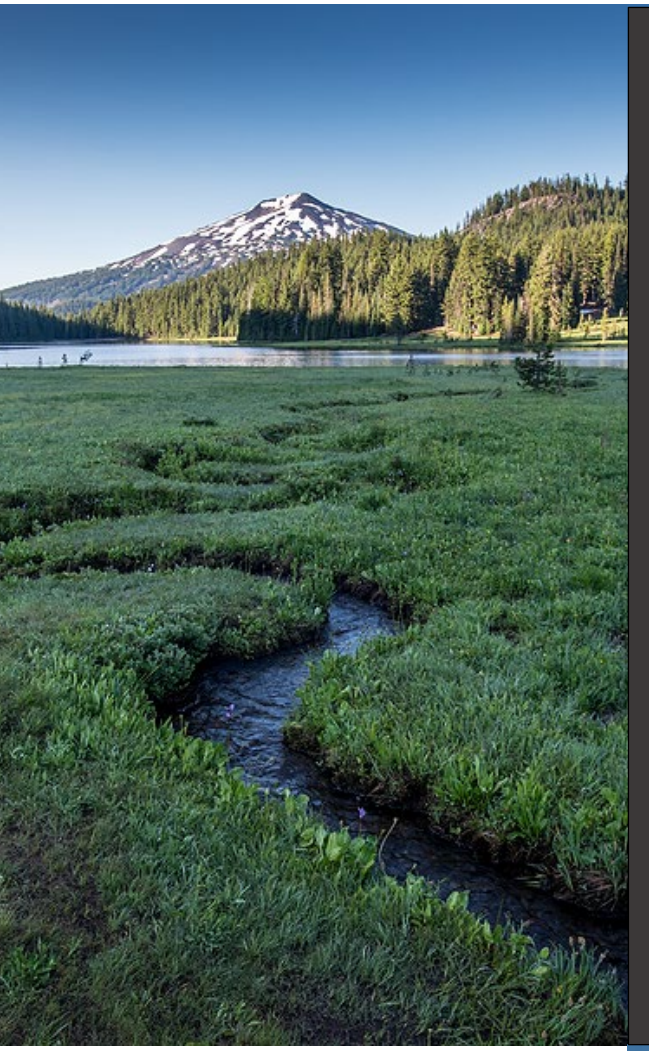

# Submitting Owner Permittee Modification

Version 1.0

January 2025

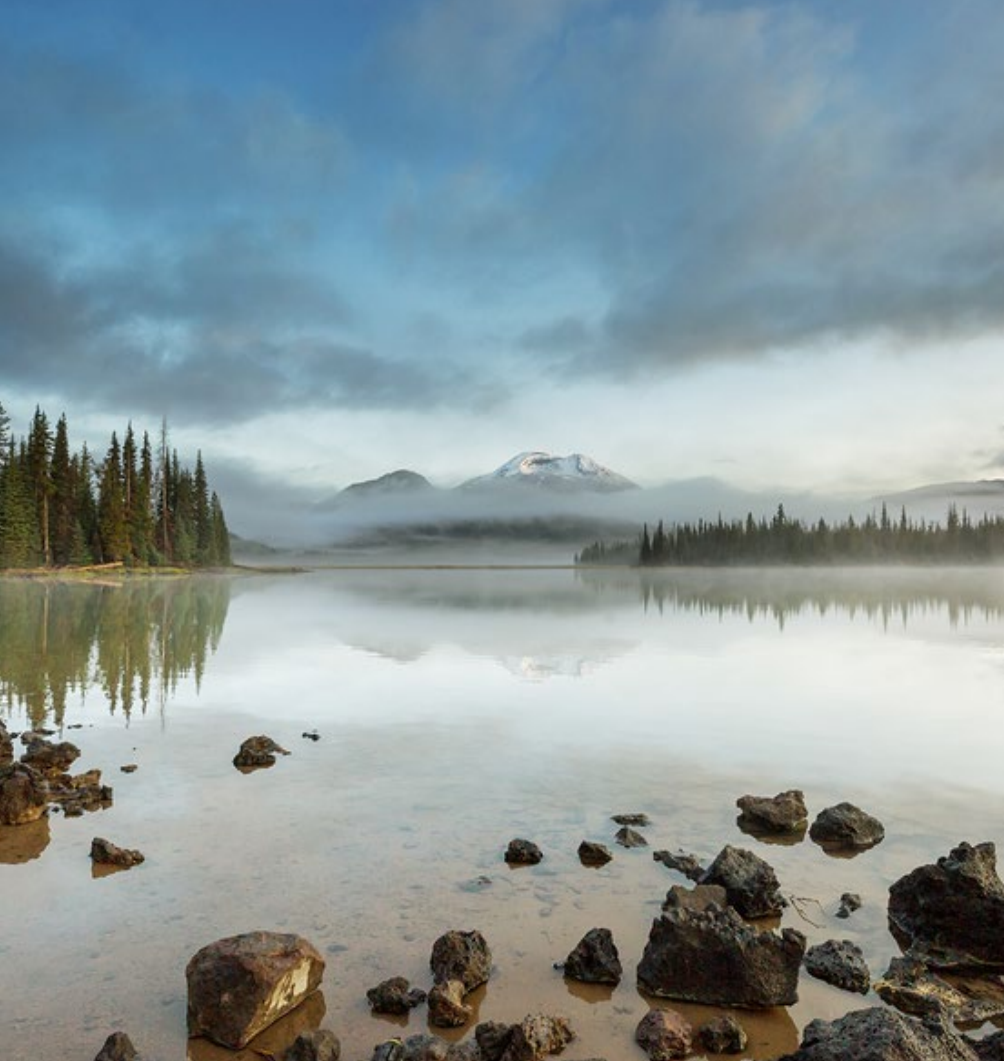

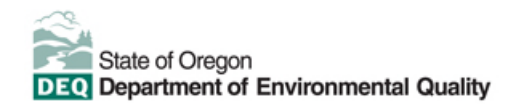

This document was prepared by Oregon Department of Environmental Quality Underground Storage Tank Program 700 NE Multnomah Street, Suite 600 Portland, OR 97232 Contact: Dave Pardue Phone: 503-360-4287 www.oregon.gov/deq

> Version 1.0 Last updated: January 7, 2025

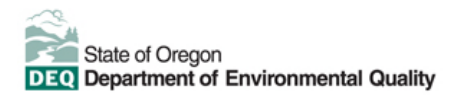

#### Translation or other formats

<u>Español</u> | <u>한국어</u> | <u>繁體中文</u> | <u>Pycский</u> | <u>Tiếng Việt</u> | <u>Juger</u> 800-452-4011 | TTY: 711 | <u>deqinfo@deq.oregon.gov</u>

#### Non-discrimination statement

DEQ does not discriminate on the basis of race, color, national origin, disability, age or sex in administration of its programs or activities. Visit DEQ's <u>Civil Rights and Environmental Justice page</u>.

#### Table of contents

| Over | view and Introduction                                     | 4  |
|------|-----------------------------------------------------------|----|
| 1.   | Logging in to Your DEQ Online                             | 5  |
| 2.   | Start a New Submittal                                     | 5  |
| 2.1. | Navigate to submittals list                               | 5  |
| 2.2. | Locate and select the UST Tank – Financial Responsibility | 6  |
| 2.3. | Enter "Basic Info" and select facility                    | 6  |
| 3.   | Add Attachments – Signature Page                          | 8  |
| 3.1. | Prepare and upload the Signature Page                     | 8  |
| 3.2. | Identify the file type                                    | 10 |
| 4.   | Payment                                                   | 12 |
| 4.1. | Check by Mail Payment                                     | 13 |
| 4.2. | Credit Card or ACH Payment                                | 13 |
| 5.   | Review and complete submission                            | 17 |
| 5.1. | Review the submission and attachments                     | 17 |
| 5.2. | Complete submission                                       | 17 |
| 5.3. | View receipt and submittal form                           | 18 |
| 5.4. | Finish the Submission                                     | 20 |
| 6.   | Helpdesk and Resources                                    | 21 |
| 7.   | Revision history                                          | 22 |

### **Overview and Introduction**

The Oregon Department of Environmental Quality has instituted the use of a modernized, cloud-based tool for a selection of compliance programs within the agency and several business processes that involve the public and regulated entities.

Your DEQ Online is an Environmental Data Management System designed to combine current DEQ processes across air, land and water divisions in one convenient and easily accessible portal. The system enables users to submit applications, upload reports, enter data, check the status of applications, pay fees or fines, and manage account activity. In addition, the system allows for greater public access to environmental data without the need to request this information from DEQ staff.

Starting in January 2024, members of the regulated community such as permit holders licensed providers and others must use Your DEQ Online when engaging with the Underground Storage Tank program at the Oregon Department of Environmental Quality.

This guide is intended for the use of Permittees and provides a detailed explanation of how to submit an Underground Storage Tank owner permittee modification by using <u>Your DEQ Online</u>.

## 1. Logging in to Your DEQ Online

Your DEQ Online is a platform that requires each Responsible Official to create a user account. This allows the user to electronically pay invoices and fees, obtain permits and licenses, and submit documents to the Oregon Department of Environmental Quality.

Please visit the <u>Your DEQ Online Account Registration resource</u> to learn more about which account type to select and detailed steps in registering or updating your user account.

Once you have established your user account, use the account registration guide to make Account Type selections such as "Responsible Official", the submittal group "Underground Storage Tanks" and linking to your facility or facilities. Next, login to the <u>Your DEQ Online Public Portal</u> by entering your username and password, then clicking on the "login" button.

### 2. Start a New Submittal

### 2.1. Navigate to submittals list

Once you have logged into your Your DEQ Online account, select the 'Start New Submittal' icon in the top left corner of the screen. This will open list of new submittal options.

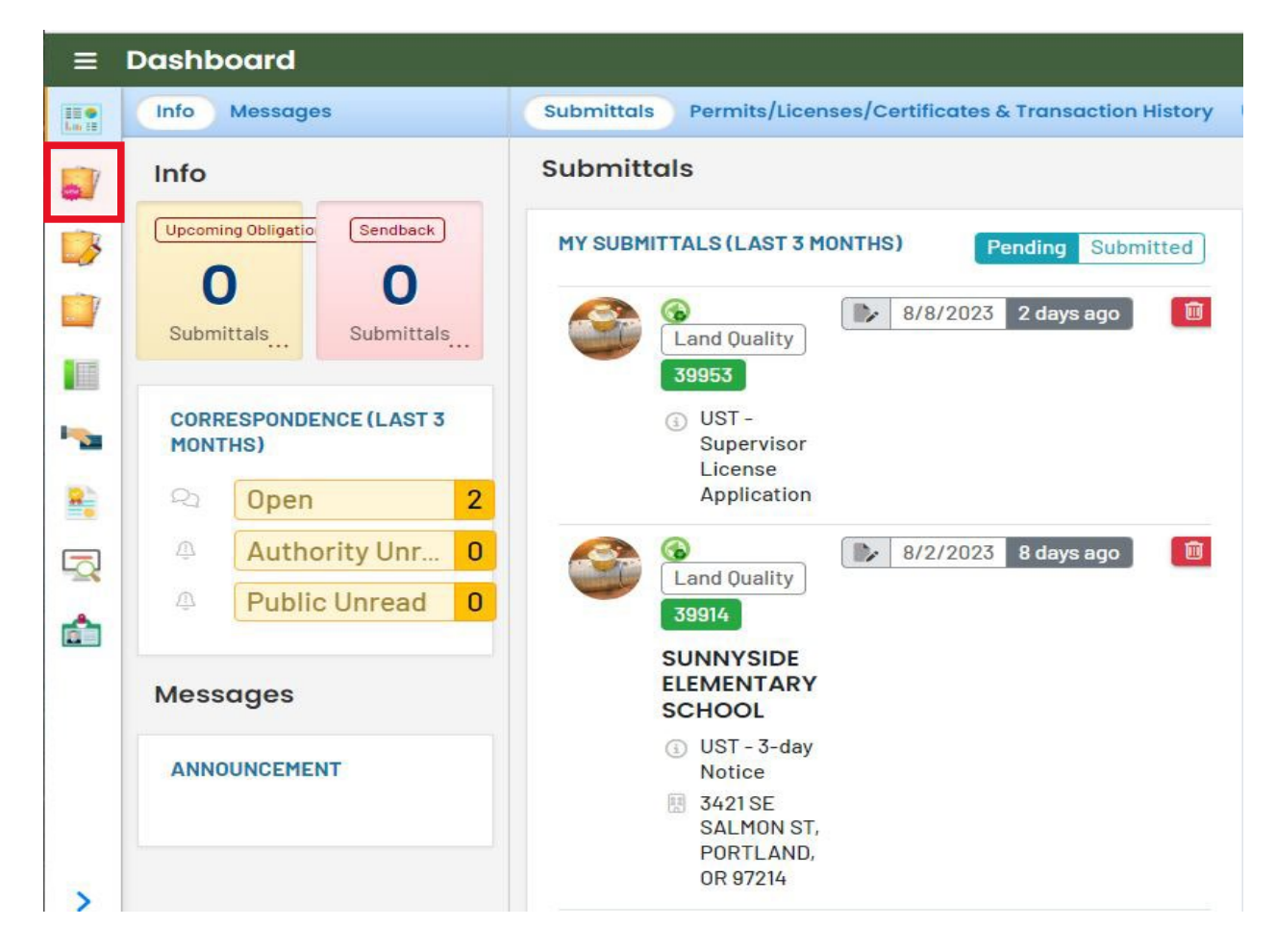

### 2.2. Locate and select the UST Tank – Financial Responsibility

To find and select "UST Tank – Owner/Permittee Modification", either enter criteria to narrow your search, or use the scrollbar to the right to view selections and locate the submittal. Click the "plus" icon to open the form.

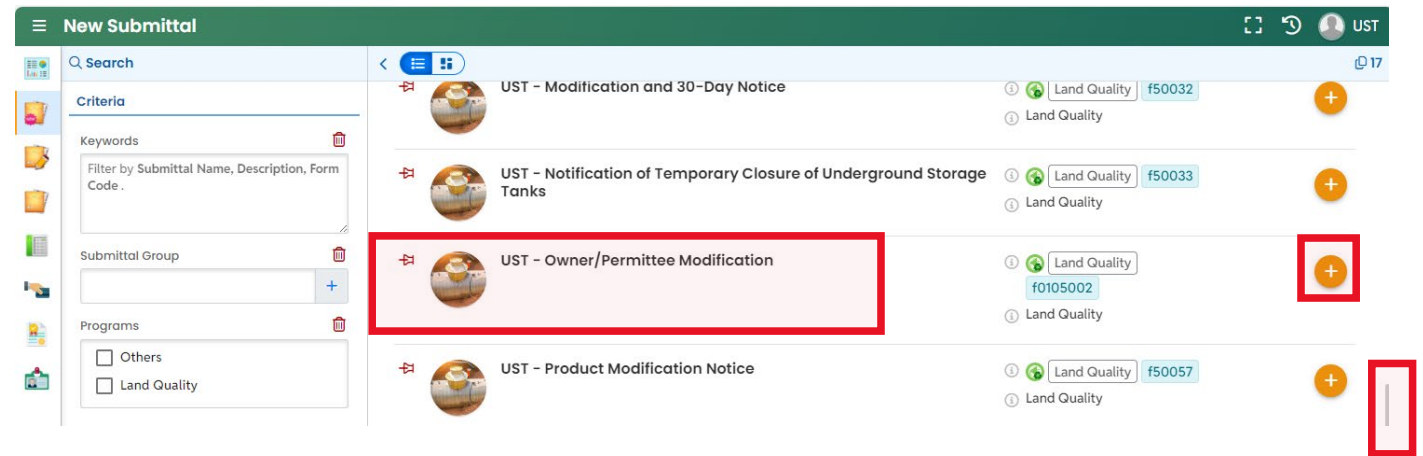

### 2.3. Enter "Basic Info" and select facility

Tabs across the top of the form are marked with red alert symbols until required information is entered. Once required information is provided, red alert symbols disappear. Click the "save" button in the lower right corner before proceeding.

Navigate to "Basic Info" tab and complete required fields. Afterward, click the "save" button.

| =                     | ← UST - Owner/Permittee Mo                                             | dification                   |                                      | [] 🕤 🔔 UST                                                                                                    |
|-----------------------|------------------------------------------------------------------------|------------------------------|--------------------------------------|----------------------------------------------------------------------------------------------------|
|                       | (NVA)<br>Basic Info • (2) Attachment • (3)                             | ) Payment 🗧 🕢 Review 💿 Submi | ssion 👩                              | Submittal Information × UST - Owner/Permittee Modification                                                                |
|                       | Facility Select your facility (project site)  Required. Date of Change |                              | B                                    | G f0105002 New     Underground Storage Tank (UST) UST - Owner/Permittee Modification                                      |
| 1<br>1<br>1<br>1<br>1 | mm/dd/yyyy  Required.  Permittee Salutation First Name Required.       | M.L                          | Last Name<br>Required.               | Attachment Types × * represents required attachments. * Signature Page Download signature page here. gif jpg jpeg png pdf |
|                       | Company Phone 000-000-0000x00000 Required Mailing Address              | Title Mobile 000-0000        | Email   Required.  Fax  000-000-0000 |                                                                                                    |
| >                     | Country  Outlied States Canada Address                                 |                              | Building, Unit, Suite, or Floor #    | JAT                                                                                                    |

Select Your Facility by using the dropdown menu. Click on the down-pointing arrow at the right side of the "Select your Facility" box. Move your cursor to the facility you wish to select for the submittal.

| ~ | UST - Financi    | al Responsiblity                  |                                       |        | C 5                  | ) 🧿 💁 Dave                    |
|---|------------------|-----------------------------------|---------------------------------------|--------|----------------------|-------------------------------|
|   | <b>?????</b>     |                                   |                                       | >      | Send Back At         | tachments ×                   |
| V | 1 Basic Info 🏮   | 2 Attachment () 3 Payn            | nent (4) Review (5) Submission        |        |                      |                               |
|   | Facility Informa | tion                              |                                       |        | Submittal Info       | ormation ×                    |
|   | Select your faci | ity                               |                                       |        |                      | Г - Financial<br>sponsibility |
|   |                  |                                   |                                       |        |                      |                               |
|   | Q Search b       | y name/ID/address/latitude/longit | ude/type                              |        | ③ 6 f500             | 36 New                        |
|   | F Crazy Eight    | 5                                 | 700 NE Multn, P, OR 97232             | 766088 | ○ Undergrou<br>(UST) | und Storage Tank              |
| 8 | SUNNYSIDE        | ELEMENTARY SCHOOL                 | 3421 SE SALMON ST, PORTLAND, OR 97214 | 21049  |                      |                               |
|   |                  |                                   |                                       |        | Domonstrato          | ompliance with                |

If the Tank Owner information or the Property Owner information is the same as the Permittee, you may click the "Copy from Permittee" button to populate the fields with Permittee information.

|                          |              | <u> </u> |                  |
|--------------------------|--------------|----------|------------------|
| ank Owner                |              |          |                  |
| Copy from Permittee      |              | M.I.     | Last Nar         |
| John                     |              |          | Doe              |
| Company                  | Title        |          | En               |
| Belmont ARCO Inc.        |              |          |                  |
| hone                     | Mobile       |          | Fa               |
| 503-555-5555             | 000-000-0000 |          |                  |
| Mailing Address          |              |          |                  |
| country                  |              |          |                  |
| 🖲 United States 🔵 Canada |              |          |                  |
| ddress                   |              | Bu       | uilding, Unit, § |
| 3840 SE Belmont St       |              |          |                  |
| Sity                     | State        |          |                  |
|                          |              |          |                  |

Always click on the "Save" symbol in the lower right of the screen to save the information you have entered. You are now ready to upload attachments.

### 3. Add Attachments – Signature Page

Save your changes and leave the "Basic Info" tab, then proceed to the "Attachments" tab.

### 3.1. Prepare and upload the Signature Page

Required attachments are listed in the right column of the screen. Locate the Attachment Type called "Signature Page". Click the blue "here" link to download.

| ≡        | ← UST - Owner/Permittee Modification                                                                                                    | [] 🖄 🚇 UST                         |
|----------|----------------------------------------------------------------------------------------------------|------------------------------------|
|          | * (N/A)                                                                                                    | Submittal Information ×            |
| 0        | 1 Basic Info 2 Attachment 9 (1) Payment 9 4 Review 5 Submission 9                                                                          | UST - Owner/Permittee              |
|          | Instruction V                                                                                                    | Modification                       |
|          | When uploading an attachment, first click the file record and select a document type option for the uploaded file. If you want to mail the | ④ 🚯 f0105002 New                   |
|          | documents to the authorized agency, please navigate to the Review tab and use the "Mail To" checkbox.                                      | Underground Storage Tank (UST)     |
| -        | ♣ Click to Upload or Drag Files Over Here                                                                                                  | UST - Owner/Permittee Modification |
| 8        |                                                                                                    | Attachment Types ×                 |
| <b>_</b> |                                                                                                    | * represents required attachments. |
|          |                                                                                                    | * Signature Page                   |
|          |                                                                                                    | Download signature pige here.      |
|          |                                                                                                    | gif jpg jpeg png pdf               |

Steps for completing the Signature Page:

- 1. Print the signature page document.
- 2. Obtain the required signatures. A signature is required for each of the signature fields, even if this is the same person signing for different roles.
  - a. The "Tank Owner", "Permittee" and "Property Owner" must each sign in the spaces provided, even if the same person is signing in both places on the form.
  - b. The names of the "Tank Owner" and "Permittee" must match records on file with the Oregon Secretary of State Corporations Division.
  - c. The name of the "Property Owner" must match the name of the County Deed.
  - d. If a business is registered as the "Tank Owner" or "Permittee", use the legal business name to register the Underground Storage Tanks.
- 3. Scan or take a clear photograph of the completed, signed document to create a digital copy.
- 4. Click the "Click to Upload or Drag Files Over Here" bar to navigate to the documentation you wish to attach or drag the file from the location on your computer to that upload bar.
- 5. Always click on the "Save" symbol in the lower right of the screen to save the information you have entered.
- 6. After saving the information, click on the Attachment tab.

| State of Oregon                                                                                                    | GENERAL PERMIT REGISTRATION FORM                                                                                                    |                                                                                                    |  |  |
|----------------------------------------------------------------------------------------------------|----------------------------------------------------------------------------------------------------|----------------------------------------------------------------------------------------------------|--|--|
| DEQ Department of Environmental                                                                                                    | I Quality                                                                                                    | To Install and Operate USTs                                                                                                    |  |  |
| Tank Owner* as registered with the Sect                                                                                                    | retary of State,                                                                                                    | Mailing Address (Please Print)                                                                                                    |  |  |
| Corporations Division                                                                                                    |                                                                                                    |                                                                                                    |  |  |
| Name of Official (Please Print)                                                                                                    |                                                                                                    | City, State and Zip Code                                                                                                    |  |  |
| Signature of Official                                                                                                    | Date                                                                                                    | Area Code and Telephone Number                                                                                                    |  |  |
| I will install and operate the USTs describe<br>accordance with the conditions and require                                                                                                    | ed on the Notification<br>ements of the applica                                                                                                    | n and Description of Underground Storage Tank Systems pages i<br>ible general permits.                                                                                                    |  |  |
| Permittee* as registered with the Secretar                                                                                                    | ry of State,                                                                                                    | Mailing Address (Please Print)                                                                                                    |  |  |
| Name of Official ( <i>Please Print</i> )                                                                                                    |                                                                                                    | City, State and Zip Code                                                                                                    |  |  |
|                                                                                                    |                                                                                                    |                                                                                                    |  |  |
| Signature of Official                                                                                                    | Date                                                                                                    | Area Code and Telephone Number                                                                                                    |  |  |
| Signature of Official<br>I will install and operate the USTs describe<br>accordance with the conditions and require                                                                                                    | Date<br>ed on the Notification<br>ements of the applica                                                                                                    | Area Code and Telephone Number<br>and Description of Underground Storage Tank Systems pages<br>able general permits.                                                                                                    |  |  |
| Signature of Official<br>I will install and operate the USTs describe<br>accordance with the conditions and require<br><b>Property Owner</b> is name that appears or<br>record for this property.                                                                                                    | Date<br>ed on the Notification<br>ements of the application<br>n the County deed                                                                                                    | Area Code and Telephone Number<br><i>n</i> and Description of Underground Storage Tank Systems pages<br><i>able general permits.</i><br>Mailing Address ( <i>Please Print</i> )                                                                                                    |  |  |
| Signature of Official<br>I will install and operate the USTs describe<br>accordance with the conditions and require<br><b>Property Owner</b> is name that appears or<br>record for this property.<br>Name of Official ( <i>Please Print</i> )                                                                                                    | Date<br>ed on the Notification<br>ements of the application                                                                                                    | Area Code and Telephone Number  n and Description of Underground Storage Tank Systems pages i ble general permits.  Mailing Address ( <i>Please Print</i> )  City, State and Zip Code                                                                                                    |  |  |
| Signature of Official I will install and operate the USTs describe accordance with the conditions and require Property Owner is name that appears or record for this property. Name of Official ( <i>Please Print</i> ) Signature of Official                                                                                                    | Date<br>ed on the Notification<br>ements of the application<br>n the County deed<br>Date                                                                                                    | Area Code and Telephone Number  a and Description of Underground Storage Tank Systems pages ble general permits.  Mailing Address ( <i>Please Print</i> )  City, State and Zip Code Area Code and Telephone Number                                                                                                    |  |  |
| Signature of Official I will install and operate the USTs describe accordance with the conditions and require Property Owner is name that appears or record for this property. Name of Official ( <i>Please Print</i> ) Signature of Official If this facility or tanks are owned by a pers corporations Division, please use that legal                                                                          | Date<br>ed on the Notification<br>ements of the application<br>n the County deed<br>Date<br>Date<br>son, or operated by a<br>business name for pro-                                                                                                    | Area Code and Telephone Number  and Description of Underground Storage Tank Systems pages ble general permits.  Mailing Address ( <i>Please Print</i> )  City, State and Zip Code  Area Code and Telephone Number  permittee, that is a business registered with the Secretary of Stat  proses of registering these USTs with the Department.                                                                          |  |  |
| Signature of Official I will install and operate the USTs describe accordance with the conditions and require Property Owner is name that appears or record for this property. Name of Official ( <i>Please Print</i> ) Signature of Official If this facility or tanks are owned by a pers corporations Division, please use that legal f you want annual tank fee invoice me nvoice name and address below. Oth | Date<br>ed on the Notification<br>ements of the application<br>of the application<br>n the County deed<br>Date<br>Date<br>son, or operated by a<br>business name for put<br>ailed to a party of<br>the son based on the solution of the solution<br>attention of the solution of the solution<br>attention of the solution of the solution of the solution<br>attention of the solution of the solution of the solution<br>attention of the solution of the solution of the solution<br>attention of the solution of the solution of the solution of the solution<br>attention of the solution of the solution | Area Code and Telephone Number  a and Description of Underground Storage Tank Systems pages below general permits.  Mailing Address ( <i>Please Print</i> )  City, State and Zip Code  Area Code and Telephone Number  permittee, that is a business registered with the Secretary of Stat arposes of registering these USTs with the Department.  ther than the permittee listed above, please provide the box blank. |  |  |

**Please note:** If the incorrect documentation is added, your submittal will be rejected. You will receive a notification of this and will need to upload the correct files.

### 3.2. Identify the file type

After you upload documentation, the type of file must be identified. Click inside the Attachment Panel to expand it. Next, select "Click on the document to identify the attachment type" which will open the menu of choices.

| Ξ | ← UST - Owner/Permittee Modification                                                                                                    | [] 🕲 UST                                                                   |
|---|----------------------------------------------------------------------------------------------------|----------------------------------------------------------------------------|
|   | * 17419 Open                                                                                                    | > Submittal Information ×                                                  |
|   | 1 Basic Info 2 Attachment 3 Payment 0 4 Review 5 Submission 0                                                                                                    | UST - Owner/Permittee                                                      |
|   | Instruction V<br>When uploading an attachment, first click the file record and select a document type option for the uploaded file. If you want to mail the documents to the authorized agency, please navigate to the Review tab and use the "Mail To" checkbox.<br>Type / Size $\Leftrightarrow$ / Dote $\Leftrightarrow$<br>File Names $\Leftrightarrow$ Type / Size $\Leftrightarrow$ / Dote $\Leftrightarrow$<br>Tost Attachment.pdf<br>Doc Type Signature Page<br>Select Document Type: | OSI - Owner/Permittee     Modification     O    O    O    O    O    O    O |
|   | Signature Page       PDF       Q       - Other                                                                                                    | * Signature Page<br>Download signature page here.<br>gif jpg jpeg png pdf  |
|   | - Redacted Submittal Form in PDF                                                                                                    |                                                                            |
|   | * Signature Page                                                                                                    | Site Info ×                                                                |
|   |                                                                                                    | ARCO 4068                                                                  |
|   | 3 Results                                                                                                    | OR 97214<br>③ 201163 ✓                                                     |

Once you have completed this, the documentation will appear in the "Attachments" tab with file type and date.

| ← UST              | T - Owner/Permittee Modification                                                                                                    |                                                           |
|--------------------|----------------------------------------------------------------------------------------------------|-----------------------------------------------------------|
| * 17419            | 9 Open                                                                                                    |                                                           |
| 1 Basic            | ic Info 2 Attachment 3 Payment 9 4 Review 5 Submission 9                                                                                                    |                                                           |
|                    | Instruction 🗸                                                                                                    |                                                           |
| when               | LUDIDADINU AN ALLACHINETIC TICK THE HIE RECORD AND SELECT A DOCUMENT TYPE OPTION TOF THE UDIDADED THE IT YOU                                                               | LUDDT TO DODU TOO                                         |
| docum<br>‡≣        | ments to the authorized agency, please navigate to the Review tab and use the "Mail To" checkbox.                                                                          | Type / Size 🗢 / Date 🗢                                    |
| docum<br>t≘<br>▶ 1 | Improvements to the authorized agency, please navigate to the Review tab and use the "Mail To" checkbox.       Improvements       File Names (a)       Test Attachment.pdf | <b>Type / Size ⊕ / Date ⊕</b><br>5 KB <b>V1</b> 10/17/202 |

Always click on the "Save" symbol in the lower right of the screen to save the information you have entered.

### 4. Payment

Once you have saved changes made on the "Attachments" tab, proceed to the "Payment" tab. "Saving" your submittal is required before proceeding to payment.

| ← UST - Owner/Permittee Modificatio                                                                                                    | n                             |                                    | i Save Required                   |
|----------------------------------------------------------------------------------------------------|-------------------------------|------------------------------------|-----------------------------------|
| * (N/A)                                                                                                    |                               |                                    | Changes have been made to this    |
| 1 Basic Info 2 Attachmen 3 Payment 😝 🤇                                                                                                    | Review 5 Submission           | •                                  | record. Remember to click Save    |
|                                                                                                    |                               |                                    | Button 🔁 to commit to serve       |
| For a new submittal, please click on the SAVE but                                                                                                    | ton to confirm the fee amount | before you continue.               | If you wish to discard the change |
|                                                                                                    |                               |                                    | simply exit the form.             |
| DEQ adds a 4% technology fee to every fee paym                                                                                                    | nent processed through YDO.   |                                    | Underground Storage Tank (US      |
|                                                                                                    |                               |                                    |                                   |
| e 75.00 - e 0.00 - e 75.00                                                                                                    | 0                             |                                    | USI - Owner/Permittee Hourication |
| \$ 75.00 - \$ 0.00 - \$ 75.00                                                                                                    |                               |                                    | Attachment Types                  |
| Fees                                                                                                    | Payme                         | nt Transactions                    | Accontinent Types                 |
|                                                                                                    |                               |                                    | * represents required attachment  |
| Additional Fee                                                                                                    | 75.00 No p                    | ayment transaction records.        | * Signature Page                  |
| ③ Permit Processing Fee                                                                                                    |                               |                                    | Download signature page here      |
| 1 Decular                                                                                                    |                               |                                    | gif jpg jpeg png pdf              |
| 1 Results                                                                                                    |                               |                                    |                                   |
|                                                                                                    |                               |                                    | Site Info                         |
|                                                                                                    |                               |                                    |                                   |
| * 17419 Open                                                                                                    |                               |                                    |                                   |
|                                                                                                    |                               |                                    |                                   |
| 1) Basic Info (2) Attachment (3) Po                                                                                                    | ayment () (4) Review          | 5 Submission ()                    |                                   |
|                                                                                                    |                               |                                    |                                   |
| Please complete the payment proces                                                                                                    | 35.                           |                                    |                                   |
|                                                                                                    |                               |                                    |                                   |
| DEQ adds a 4% technology fee to ev                                                                                                    | very fee payment proces       | sed through YDO.                   |                                   |
|                                                                                                    |                               |                                    |                                   |
| Fee Service                                                                                                    | Paid                          | Due                                |                                   |
| \$ 75.00 + \$ 3.00 -                                                                                                    | \$ 0.00 = \$                  | 78.00                              | Pay Amount Due                    |
|                                                                                                    |                               |                                    |                                   |
|                                                                                                    |                               |                                    |                                   |
| Fees                                                                                                    |                               | Payment Transactions               | s                                 |
| Fees                                                                                                    |                               | Payment Transactions               | ŝ                                 |
| Fees<br>Permit Processing Fee                                                                                                    | s 75 00                       | Payment Transactions               | s<br>ransaction records.          |
| Fees Permit Processing Fee  Additional Fee  Permit Processing Fee                                                                                                    | s 75.00                       | Payment Transactions No payment tr | ansaction records.                |
| Fees Permit Processing Fee  Additional Fee  Permit Processing Fee                                                                                                    | \$ 75.00                      | Payment Transactions               | ansaction records.                |
| Fees Permit Processing Fee Additional Fee Permit Processing Fee                                                                                                    | \$ 75.00                      | Payment Transactions               | ansaction records.                |
| Fees Permit Processing Fee Additional Fee Permit Processing Fee Technology Fee                                                                                           | \$ 75.00<br>\$ 3.00           | Payment Transactions               | s<br>ransaction records.          |
| Fees Permit Processing Fee    Additional Fee  Permit Processing Fee  Technology Fee  Additional Fee  The technology fee applies to                                       | s 75.00<br>s 3.00             | Payment Transactions No payment tr | ansaction records.                |
| Fees Permit Processing Fee Additional Fee Permit Processing Fee Fechnology Fee Additional Fee Additional Fee The technology fee applies to payments made to invoices and | \$ 75.00<br>\$ 3.00           | Payment Transactions No payment tr | ansaction records.                |

Oregon Department of Environmental Quality

**Note:** Technology fee is applied regardless of payment method. This is a standard transaction fee in Your DEQ Online. If paying by credit card, an additional credit card transaction fee is applied to the total amount due.

Learn more about Your DEQ Online payments: https://www.oregon.gov/deq/permits/Pages/Payments.aspx.

### 4.1. Check by Mail Payment

Click the Pay Amount Due button and select "Check by Mail" from payment method options. The check must be made payable to and mailed based on the information provided on the screen. Mail this along with the submittal receipt. Select "Confirm Check by Mail" to proceed. The submittal will not be processed by DEQ until the check with submittal receipt is received.

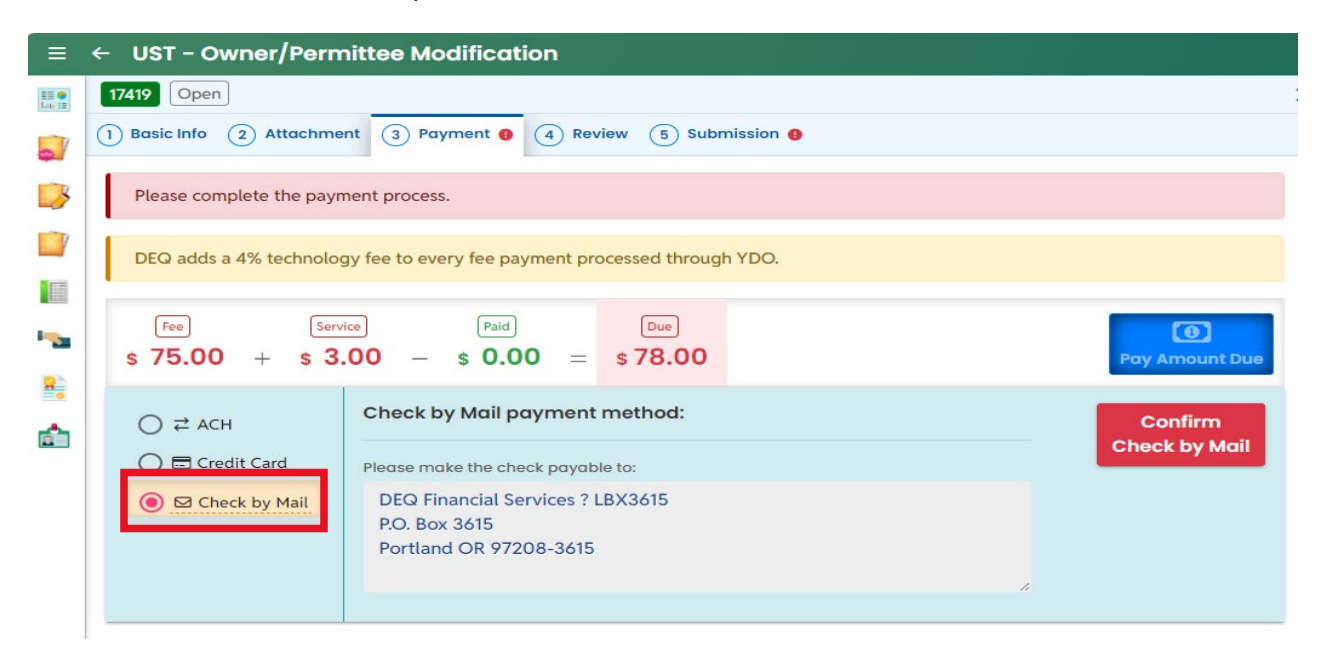

### 4.2. Credit Card or ACH Payment

To make payment with a credit card or through ACH, bank transfer, select the "Pay Now" button.

| ≡             | ← UST - Owner/Perm                            | nittee Modification          |                    |                                       |                            |
|---------------|-----------------------------------------------|------------------------------|--------------------|---------------------------------------|----------------------------|
|               | 17419 Open                                    |                              |                    |                                       |                            |
| -             | 1 Basic Info 2 Attachme                       | nt 3 Payment 9 4 R           | eview 5 Subr       | nission 😉                             |                            |
|               | Please complete the paym                      | nent process.                |                    |                                       |                            |
|               | DEQ adds a 4% technolog                       | y fee to every fee payment p | processed through  | h YDO.                                |                            |
|               |                                               |                              |                    |                                       |                            |
| • <b>**</b> * | Fee Servi<br>\$ 75.00 + \$ 3.                 | .00 - \$ 0.00 =              | Due<br>\$78.00     |                                       | <b>O</b><br>Pay Amount Due |
| <u> </u>      | ● <del>₹</del> ACH                            | Automated Clearing Ho        | ouse (ACH) pa      | yment method:                         | Pay Now                    |
|               | 🔘 🚍 Credit Card                               | When clicking Pay Now bu     | utton, you will be | e <b>redirect</b> to agency's payment |                            |
|               | 🔵 🖾 Check by Mail                             | portal to finish the payme   | nt.                |                                       |                            |
|               |                                               | Once finished, you will be   | redirected back    | to the system to finish the task.     |                            |
|               | Foor                                          |                              |                    | Payment Transactions                  |                            |
|               | 1005                                          |                              |                    |                                       |                            |
|               | Permit Processing Fee                         | o 75 O                       | 0                  | No payment transaction                | records                    |
|               | Additional Fee     Dermit Pressesing Fee      | \$75.0                       | 0                  | No payment transaction                |                            |
|               | (1) Fernin Frocessing Fee                     |                              |                    |                                       |                            |
|               | Technology Fee                                |                              |                    |                                       |                            |
|               | Additional Fee                                | \$ 3.0                       | 0                  |                                       |                            |
|               | <ol> <li>The technology fee applie</li> </ol> | s to                         |                    |                                       | -                          |

Next, you will see message before the Your DEQ Online "DEQ GovOnline Payments" secure system opens. Click "OK" to continue.

| • | Once finished, you will be re-<br>system to finish the task. | directed | back to the |
|---|--------------------------------------------------------------|----------|-------------|
|   |                                                              | ок       | CANCEL      |

This is followed by a welcome to DEQ GovOnline Payments. This presents the option to register a username and password to save payment information or continue without registering.

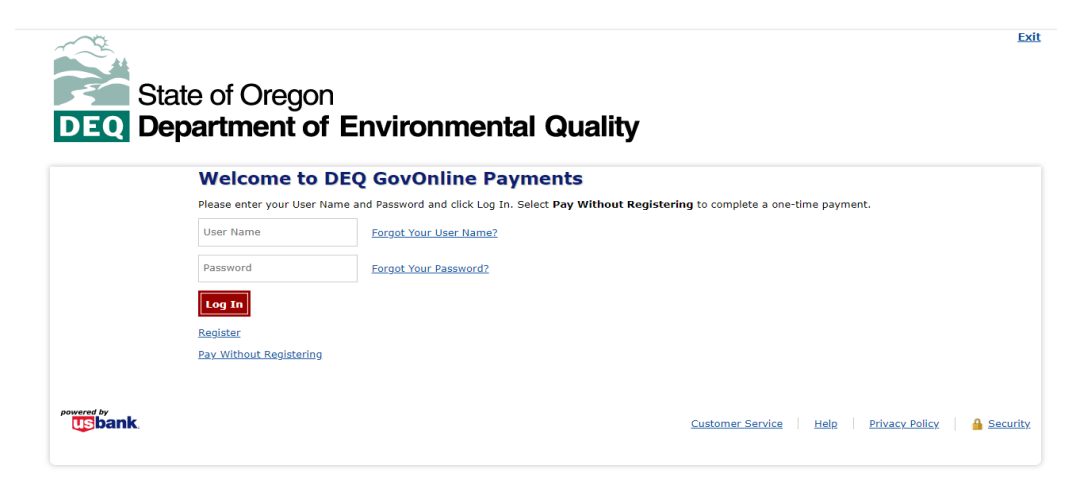

Oregon Department of Environmental Quality

If registering, you may find that your name and address appear in the contact information window. Enter the contact phone number before proceeding.

|                               |                                | EXIL |
|-------------------------------|--------------------------------|------|
| Make a Payment                |                                |      |
| My Payment                    |                                |      |
| DEQ GovOnline Pymts           |                                |      |
| Amount Due                    | \$78.00                        |      |
| Payment Information           |                                |      |
| Frequency                     | One Time                       |      |
| Payment Amount                | \$78.00                        |      |
| Payment Date                  | Pay Now                        |      |
| Contact Information           |                                |      |
|                               |                                |      |
| First Name                    | UST                            |      |
| Last Name                     | Generic RO                     |      |
| Company (Optional)            |                                |      |
| Address 1                     | 700 NE Multnomah St            |      |
| Address 2 (Optional)          |                                |      |
| City                          | Portland                       |      |
| State                         | OR 🗸                           |      |
| Zip Code                      | 97232                          |      |
| Zip Code Extension (Optional) |                                |      |
| Phone Number                  |                                |      |
| Email Address                 | ust.dutyofficer@deq.oregon.gov |      |

#### **DEQ** Department of Environmental Quality

If making a Credit Card payment, complete the "Payment Method" section, then click on the "Continue" button.

#### Payment Method

| Card N                                                                                                    | Aumber Discover Materie VISA                                                                                                    |
|----------------------------------------------------------------------------------------------------|----------------------------------------------------------------------------------------------------|
| Expiratio                                                                                                    | on Date Month V Year V                                                                                                    |
| Card Securit                                                                                                    | ty Code                                                                                                    |
| Card Billing A                                                                                                    | ddress   Use my contact information address                                                                                                    |
|                                                                                                    | ○ Use a different address                                                                                                    |
| 2.3% convenience fee will be a<br>ext page where you can cancel<br>harges on your credit card state                                                                                                    | dded by US Bank for this credit card transaction. The convenience fee will be displayed on the<br>or confirm your payment. The fee will not be shown in Your DEQ Online. There will be two (2)<br>ment, one for the DEQ payment and one for the convenience fee.                                                                                                    |
| 2.3% convenience fee will be a<br>ext page where you can cancel<br>harges on your credit card state<br>IOTE: US Bank does not add co<br>lick the Exit link in the upper rig                                             | dded by US Bank for this credit card transaction. The convenience fee will be displayed on the<br>or confirm your payment. The fee will not be shown in Your DEQ Online. There will be two (2)<br>ment, one for the DEQ payment and one for the convenience fee.<br>nvenience fees for ACH e-payments. If you would like to select a different payment method,<br>ht hand corner of this page. |
| A 2.3% convenience fee will be a<br>lext page where you can cancel<br>harges on your credit card state<br><b>VOTE:</b> US Bank does not add cou<br>lick the Exit link in the upper rig<br><b>Continue</b> <u>Cancel</u> | dded by US Bank for this credit card transaction. The convenience fee will be displayed on the<br>or confirm your payment. The fee will not be shown in Your DEQ Online. There will be two (2)<br>ment, one for the DEQ payment and one for the convenience fee.<br>nvenience fees for ACH e-payments. If you would like to select a different payment method,<br>ht hand corner of this page. |

If making a ACH payment, enter bank account information, then click on the "Continue" button.

| rayment methou |
|----------------|
|----------------|

|                 | Sample Check       1215         123 Main St.       DATE         Anytown, MO 12345       DATE         PAY TO THE       \$         ORDER OF       \$         *       123456780 *         *       123456780 *         *       123456780 *         *       123456780 *         *       000115 *         Bank Routing       Bank Account         Number       Check         Number       Number |
|-----------------|----------------------------------------------------------------------------------------------------|
|                 | Personal Check   Business Check Bank Routing Number                                                                                                    |
|                 | Bank Account Number<br>Bank Account Type  Checking  Savings<br>This is a business account                                                                                                    |
| Continue Cancel |                                                                                                    |

Review your payment information on the "Review Payment" screen. You will need to accept the Terms and Conditions by checking that acknowledgement box. Next, click on the "Confirm" button at the bottom of the page.

| State of Oregon<br>Department of En                   | vironmental Quality                                                                                  |
|-------------------------------------------------------|----------------------------------------------------------------------------------------------------|
| Review Payment                                        |                                                                                                    |
| Please review the information below and select Confir | m to process your payment. Select Back to return to the previous page to make changes to your paymen |
| Payment Details                                       |                                                                                                    |
| Description                                           | DEQ GOVONLINE<br>DEQ GovOnline Pymts<br>https://oregon-public-uat.govonlinesaas.com/client/pub/login |
| Payment Amount                                        | \$78.00                                                                                              |
| Payment Date                                          | 10/25/2024                                                                                           |
| Payment Method                                        |                                                                                                    |
| Bank Routing Number                                   | 075000022                                                                                            |
| Bank Name                                             | US BANK NA                                                                                           |
| Bank Account Number                                   | *2222                                                                                                |
| Bank Account Type                                     | Checking                                                                                             |
| Bank Account Category                                 | Consumer                                                                                             |
| Confirmation Email                                    | ust.dutyofficer@deq.oregon.gov                                                                       |
| Contact Information                                   |                                                                                                    |
| First Name                                            | UST                                                                                                  |
| Last Name                                             | Generic RO                                                                                           |
| Address 1                                             | 700 NE Multnomah St                                                                                  |
| City                                                  | Portland                                                                                             |
| State                                                 | OR                                                                                                   |
| Zip Code                                              | 97232                                                                                                |
| Phone Number                                          | 111111111                                                                                            |
| Email Address                                         | ust.dutyofficer@deq.oregon.gov                                                                       |

On the confirmation window, you will find the transaction confirmation number. You may print this page for your records. Click on "Return to Your DEQ Online" and "OK" in the popup to return to the submittal.

Oregon Department of Environmental Quality

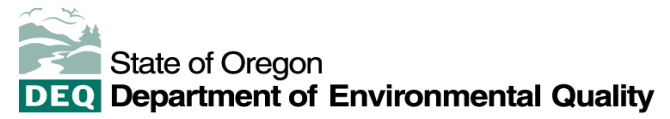

| Confirmation                                                                           |                                                                                                    |  |  |  |  |  |  |  |
|----------------------------------------------------------------------------------------|----------------------------------------------------------------------------------------------------|--|--|--|--|--|--|--|
| Please click the Return to 'Your DEQ Online' button to complete the payment process.   |                                                                                                    |  |  |  |  |  |  |  |
| Please keep a record of your Confirmation Number, or print this page for your records. |                                                                                                    |  |  |  |  |  |  |  |
| Confirmation Number DEQTST000043539                                                    |                                                                                                    |  |  |  |  |  |  |  |
|                                                                                        |                                                                                                    |  |  |  |  |  |  |  |
| Return to Your DEQ Online                                                              |                                                                                                    |  |  |  |  |  |  |  |
| Payment Details                                                                        |                                                                                                    |  |  |  |  |  |  |  |
| Description                                                                            | DEQ GOVONLINE<br>DEQ GovOnline Pymts<br>https://oregon-public-uat.govonlinesaas.com/client/pub/login |  |  |  |  |  |  |  |
| Payment Amount                                                                         | \$78.00                                                                                              |  |  |  |  |  |  |  |
| Payment Date                                                                           | 10/25/2024                                                                                           |  |  |  |  |  |  |  |
| Status                                                                                 | SCHEDULED                                                                                            |  |  |  |  |  |  |  |
| Payment Method                                                                         |                                                                                                    |  |  |  |  |  |  |  |
| Bank Routing Number                                                                    | 075000022                                                                                            |  |  |  |  |  |  |  |
| Bank Name                                                                              | US BANK NA                                                                                           |  |  |  |  |  |  |  |
| Bank Account Number                                                                    | *2222                                                                                                |  |  |  |  |  |  |  |
| Bank Account Type                                                                      | Checking                                                                                             |  |  |  |  |  |  |  |
|                                                                                        |                                                                                                    |  |  |  |  |  |  |  |
| Bank Account Category                                                                  | Consumer                                                                                             |  |  |  |  |  |  |  |

In the submittal process, after ACH or Credit Card payment, the balance will be zero and the payment method will be recorded.

| ≡        | ← UST - Owner/Permittee Mo                                                                                                    | dification        |             |                      |         |  |
|----------|----------------------------------------------------------------------------------------------------|-------------------|-------------|----------------------|---------|--|
|          | 17480 Open                                                                                                    |                   |             |                      |         |  |
|          | 1 Basic Info 2 Attachment 3 Pag                                                                                                    | ment 4 Review     | 5 Submissio | sion 🖲               |         |  |
| 3        | There is no payment due at this time.                                                                                                    |                   |             |                      |         |  |
|          | Fee Service                                                                                                    | Paid              | Balance     |                      |         |  |
|          | \$ 75.00 + \$ 3.00 -                                                                                                    | \$ <b>78.00</b> = | \$ 0.00     |                      |         |  |
| <b>-</b> | Fees                                                                                                    |                   |             | Payment Transactions |         |  |
| **<br>** | Permit Processing Fee<br>① Additional Fee                                                                                                    | \$ 75.00          |             | ✓                    | s 78.00 |  |
|          | ③ Permit Processing Fee                                                                                                    |                   |             | # DEQTST000043539    |         |  |
|          | Technology Fee<br>() Additional Fee                                                                                                    | \$ <b>3.00</b>    |             | 1 Results            |         |  |
|          | () The technology fee applies to<br>payments made to invoices and<br>program submittal charges in Your<br>DEQ Online to cover annual costs of<br>operating and maintaining the<br>system. |                   |             |                      |         |  |

### 5. Review and complete submission

#### 5.1. Review the submission and attachments

Select the "Review" tab to begin a review of the information and documentation. Under the "Submittal Form Summary" section, click on the PDF icon to open the "Submittal Document" for options to save or print.

#### 5.2. Complete submission

Oregon Department of Environmental Quality

After reviewing, proceed to the "Submission" tab and click the required acknoweldgement checkbox. This will activate the "Submit" button. Select "Submit" to proceed.

| 80 Open                                                                                                    |
|----------------------------------------------------------------------------------------------------|
| Basic Info (2) Attachment (3) Payment (4) Review (5) Submission                                                                                                    |
| artification Statement                                                                                                    |
| I, as the Responsible Officer or delegated by the Accounting Officer, declare that the information provided in this application or<br>attached to the application is, to the best of my knowledge, in all respects factually true and correct. I am aware that the supply of fals<br>or misleading information in the application form is a criminal offence.                                                                                                    |
| I have read and agree to the above certification statement                                                                                                    |
|                                                                                                    |
| icurity Precautions                                                                                                    |
| To prevent your information from being used inappropriately, we maintain stringent system safeguards as well as physical and<br>administrative protection. In addition, the security safeguards are also powered by VeriSign?s Certificates. Once we provide you with a<br>password, you are responsible for maintaining the confidentiality of the password. Please note that access to these links, irrespective of<br>the issuance of the User ID and Password, may be terminated by our discretion at any time. |
| sclaimer                                                                                                    |
|                                                                                                    |
|                                                                                                    |

### 5.3. View receipt and submittal form

The next screen will acknowledge successful submission. Options will appear for viewing and printing the receipt and the submittal form.

|                                                                    |                                     |               |                | Question:   | Not Applicable |
|--------------------------------------------------------------------|-------------------------------------|---------------|----------------|-------------|----------------|
| Date                                                               | Method                              | Fee<br>Amount | Paid<br>Amount | Answer:     | Not Applicable |
| 10/24/2024 10:0                                                    | ePayment                            | \$78.00       | \$78.00        | PIN Number: | Not Applicable |
| 10/24/2024, 10:0                                                   | (ACH)                               |               |                | RO:         | UST Generic RO |
| Total:                                                             |                                     | \$78.00       | \$78.00        | Sender IP:  | 159.121.206.56 |
|                                                                    |                                     |               |                |             |                |
|                                                                    |                                     |               |                | No record.  |                |
| PDF<br>PDF<br>PDF<br>FDF<br>FDF<br>FDF<br>FDF<br>FDF<br>FDF<br>FDF | chment2.pdf<br><sup>ige</sup><br>KB |               |                | No record.  |                |

A submittal receipt paid in full will reflect the amount paid and payment method. If electing to pay by check, be sure to print the submittal reciept to be mailed together with payment as soon as possible to avoid delays in completion of your submittal.

|                                                                                               |                                                                                                    | Submittal Receipt                                                                                                    |                                                                      |
|-----------------------------------------------------------------------------------------------|----------------------------------------------------------------------------------------------------|----------------------------------------------------------------------------------------------------|----------------------------------------------------------------------|
| -                                                                                             | Department of Environmental Quality,                                                                                                    | , State of Oregon                                                                                                    |                                                                      |
| DEQ                                                                                           | 700 NE Multnomah Street, Suite 600                                                                                                    | Portland, OR 97232-4100                                                                                                    | Date Created: 10/24/2024                                             |
| Submittal                                                                                     | Summary                                                                                                    |                                                                                                    | Submittal ID: 17480                                                  |
| Facility (project                                                                             | site): BELMONT ARCO INC.                                                                                                    |                                                                                                    |                                                                      |
| Submittal: UST -                                                                              | Owner/Permittee Modification                                                                                                    |                                                                                                    |                                                                      |
| Submitted By: U                                                                               | ST Generic RO                                                                                                    | Email: ust.dutyofficer@deq.o                                                                                                 | oregon.gov                                                           |
| Submitted Date:                                                                               | 2024-10-24 10:33:52                                                                                                    |                                                                                                    |                                                                      |
| Submittal                                                                                     | Form Info                                                                                                    |                                                                                                    |                                                                      |
| Submittal Name:                                                                               | UST - Owner/Permittee Modification                                                                                                    |                                                                                                    |                                                                      |
| Submission Meth                                                                               | nod: Online                                                                                                    |                                                                                                    |                                                                      |
| Action Type: Nev                                                                              | N                                                                                                    |                                                                                                    |                                                                      |
| Payment I                                                                                     | nformation (PAID IN FUL                                                                                                    | L)                                                                                                    |                                                                      |
| Processing Fee:<br>Payment Methor<br>Confirmation Nu                                          | \$75.00         Technology Fee: \$3.00           d: ePayment (ACH)         Paid Amount: \$78.0           mber: DEQTST000043539         Paid Amount: \$78.0 | Total Amount Due: (None)<br>00 Date Paid: 10/24/2024                                                                         |                                                                      |
| Certificatio                                                                                  | on                                                                                                    |                                                                                                    |                                                                      |
| Statement: I, as a<br>application or at<br>that the supply of<br>Question:<br>Question's Answ | the Responsible Officer or delegated by<br>tached to the application is, to the best<br>of false or misleading information in the                          | the Accounting Officer, declare that th<br>of my knowledge, in all respects factu<br>application form is a criminal offence. | ne information provided in this<br>ally true and correct. I am aware |

Question's Answer: \*\*\*\*\* PIN Number: \*\*\*\*\* IP Address: **159.121.206.56** 

Responsible Official: UST Generic RO

The "Submittal Form" will show Responsible Official, Facility, Permittee and Tank Owner information.

UST - Owner/Permittee Modification

| 10 17480 Submitted Date 10/24/202                                                                                                    | 4                             |  |
|----------------------------------------------------------------------------------------------------|-------------------------------|--|
| Responsible Official                                                                                                    |                               |  |
| UST Generic RO                                                                                                    |                               |  |
| E ust.dutyofficer@deq.oregon.                                                                                                    | gov                           |  |
| Societa 5033604287                                                                                                    |                               |  |
| State of OR                                                                                                    |                               |  |
| 🖅 700 NE Multnomah St, #600, I                                                                                                    | Portland, OR 97232            |  |
| Facility                                                                                                    |                               |  |
| Name                                                                                                    | Facility ID                   |  |
| ARCO 4068                                                                                                    | 201163                        |  |
| Physical Location                                                                                                    |                               |  |
| 3840 SE BELMONT ST, PORTLAND,                                                                                                    | , OR 97214 (45.5162,-122.623) |  |
| Date of Change                                                                                                    |                               |  |
| 2024-10-25                                                                                                    |                               |  |
| Permittee                                                                                                    |                               |  |
| Rami Akroush                                                                                                    |                               |  |
| Belmont ARCO Inc.                                                                                                    |                               |  |
| E Bennont Anoo me.                                                                                                    |                               |  |
| I updateemail@NoEmail.COM                                                                                                    |                               |  |
| E updateemail@NoEmail.COM                                                                                                    |                               |  |
| Updateemail@NoEmail.COM     So3-381-2253     II 3840 SE Belmont St, Portland,                                                                                                    | , OR 97214                    |  |
| Updateemail@NoEmail.COM     503-381-2253     3840 SE Belmont St, Portland, Tank Owner                                                                                                    | , OR 97214                    |  |
| Looning and a loop inc.     Loop inc.     Loop inc. | , OR 97214                    |  |

### 5.4. Finish the Submission

To complete the submission, click the "Finish" button at the bottom of the "Submission" tab. After doing this, you will be returned to the "Submitted Submittals" page to confirm your submission. You'll see that the "Complete Submittal" is recorded.

| ≡ ← UST - Owner/Per                                                              | mittee Modification                                                                                                    |                                      |                                                          |                                                                                                    |  |  |  |  |
|----------------------------------------------------------------------------------|----------------------------------------------------------------------------------------------------|--------------------------------------|----------------------------------------------------------|----------------------------------------------------------------------------------------------------|--|--|--|--|
| T7480 Complete Submittal                                                         | ]                                                                                                    |                                      |                                                          | :                                                                                                    |  |  |  |  |
| Submission                                                                       | Submission Successful!                                                                                                    |                                      |                                                          |                                                                                                    |  |  |  |  |
| Confirmation of Submitt<br>for system notification a<br>Please click 🖨 Recei     | tal: 1. Your application has been<br>it various mile stones.<br>pt to print your receipt.                                                                      | received and wi                      | ll be reviewed shor                                      | rtly. 2. Check your account, email and text message                                                                                                    |  |  |  |  |
| Submittal Summary                                                                |                                                                                                    |                                      | Submittal Forn                                           | n Info                                                                                                    |  |  |  |  |
| Submittal ID:<br>Submittal Date:<br>Submittal By:<br>Owner Information:          | 17480<br>10/24/2024, 10:33:52 AM<br>UST Generic RO<br>5033604287<br>ust.dutyofficer@deq.oregon.<br>UST Generic RO<br>5033604287<br>ust.dutyofficer@deq.oregon. | gov<br>gov                           | Name:<br>Method:                                         | UST - Owner/Permittee Modification<br>Online Submission                                                                                                    |  |  |  |  |
| Fee Detail                                                                       | Fee Detail                                                                                                    |                                      |                                                          |                                                                                                    |  |  |  |  |
| Name<br>Permit Processing Fee<br>Technology Fee<br>Payment Detail                | Type<br>Additional Fee<br>Additional Fee                                                                                                    | Amount<br>\$75.00<br>\$3.00          | Statement:                                               | I, as the Responsible Officer or delegated by the<br>Accounting Officer, declare that the information<br>provided in this application or attached to the<br>application is, to the best of my knowledge, in all<br>respects factually true and correct. I am aware<br>that the supply of false or misleading information<br>in the application form is a criminal offence. |  |  |  |  |
| Payment Detail           Date           10/24/2024, 10:09:30 AM           Total: | Method     Fee<br>Amount       ePayment<br>(ACH)     \$78.00       \$78.00                                                                                     | Paid<br>Amount<br>\$78.00<br>\$78.00 | Question:<br>Answer:<br>PIN Number:<br>RO:<br>Sender IP: | in the application form is a criminal offence.<br>Not Applicable<br>Not Applicable<br>Not Applicable<br>UST Generic RO<br>159.121.206.56                                                                                                    |  |  |  |  |
| Uploaded Attachment Lis<br>Test Attachment<br>Signature Page<br>PDF 55 KB        | Uploaded Attachment List<br>Test Attachment2.pdf<br>Signature Page<br>PDF 55 KB                                                                                |                                      | Mail-to Attach                                           | ment List                                                                                                    |  |  |  |  |
|                                                                                  |                                                                                                    |                                      |                                                          | Finish 🖶 Receipt 🖶 Submittal Form                                                                                                    |  |  |  |  |

| ≡             | Submitted Submittals                                                               |   |   |                                                                                                    |                    |                  | [] 🕤 🚇 UST                  |
|---------------|------------------------------------------------------------------------------------|---|---|----------------------------------------------------------------------------------------------------|--------------------|------------------|-----------------------------|
| 10 0<br>Lo 11 | Q Search                                                                           |   | < |                                                                                                    |                    | © 1~1 of 1 ©     | (Submitted Date (New-Old) 🗸 |
|               | Criteria                                                                           |   | - | BELMONT ARCO INC.                                                                                                    | Complete Submittal | 🐣 UST Generic RO | 000                         |
|               | Keywords                                                                           | Û |   | Land Quality 17480                                                                                                    | Action New         | 10/24/2024 Today |                             |
|               | Filter by Submittal ID, Site ID,<br>Site/Property Name, Site/Property<br>Address . |   |   | <ul> <li>3840 SE BELMONT ST, PORTLAND, OR<br/>97214 (Multnomah County)</li> <li>UST - Owner/Permittee Modification</li> </ul> |                    |                  |                             |
|               | Submitted Date                                                                     | ŧ |   |                                                                                                    | 0 1~1of 1 0        |                  |                             |
| -             | Last 30 days                                                                       | ~ |   |                                                                                                    |                    |                  |                             |

### 6. Helpdesk and Resources

For more information, training and resources, go to the <u>Your DEQ Online Help page</u>. For technical assistance, contact the <u>Your DEQ Online Helpdesk</u>.

Oregon Department of Environmental Quality

### 7. Revision history

| Revision | Date       | Changes                     | Editor              |
|----------|------------|-----------------------------|---------------------|
| 1.0      | 01/07/2025 | PA review based on JF edits | Lindonna<br>Stewart |
|          |            |                             |                     |
|          |            |                             |                     |
|          |            |                             |                     |